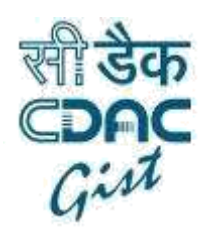

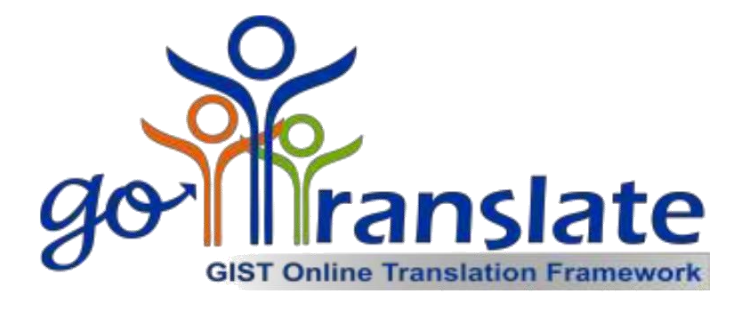

# User Guide

TranslationSnippetIntegration HelpManual

Author: CDAC GIST

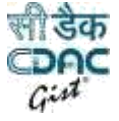

# Introduction

2

The web based JavaScript snippet enables end-users to translate a webpage to different Indian languages. It can be easily integrated in any web based application by including and calling JavaScript based API.

| S.no. | Name        | Code |
|-------|-------------|------|
| 1     | Assamese    | asm  |
| 2     | Bengali     | ben  |
| 3     | Boro        | brx  |
| 4     | Dogri       | dgx  |
| 5     | Gujarati    | guj  |
| 6     | Hindi       | hin  |
| 7     | Kannada     | kan  |
| 8     | Kashmiri    | kas  |
| 9     | KashmiriPA  | ksp  |
| 10    | Konkani     | kon  |
| 11    | Maithili    | mai  |
| 12    | Malayalam   | mal  |
| 13    | Manipuri    | mni  |
| 14    | Marathi     | mar  |
| 15    | MeeteiMayek | met  |
| 16    | Modi        | mod  |
| 17    | Nepali      | nep  |
| 18    | OLCHIKI     | olc  |
| 19    | Oriya       | ori  |
| 20    | Punjabi     | pan  |
| 21    | Sanskrit    | san  |
| 22    | Santali     | sat  |
| 23    | Sindhi      | snd  |
| 24    | SindhiPA    | sdp  |
| 25    | Tamil       | tam  |
| 26    | Telugu      | tel  |
| 27    | Tenyidie    | ten  |
| 28    | Urdu        | urd  |

# Table 1.1 - Supported languages and their codes

Web page translation by Translation Code Snippet can be achieved in three ways in terms of UI design.

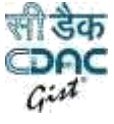

3

## 1. Complete control over UI and language selection option

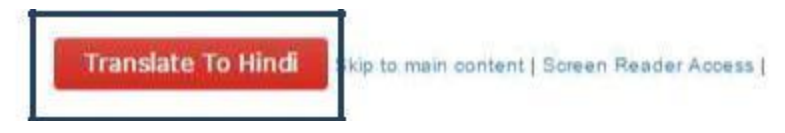

Fig. 1.1 - Complete control over UI and language selection option

2. Single combo box with language selection option

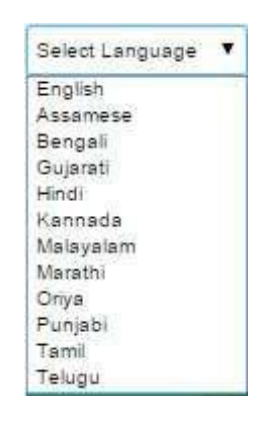

Fig. 1.2 - Single combo box with language selection option

## 3. Language selection option in form of a bar on top of the webpage

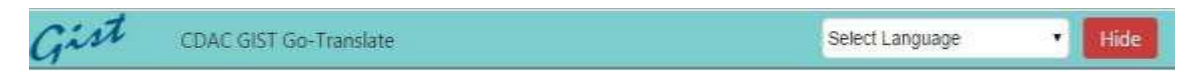

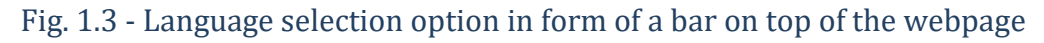

# Integration -

Add following script tag on every web page or on master page where you want to use translation service provided by CDAC GIST.

```
<SCRIPT TYPE="TEXT/JAVASCRIPT"
SRC="https://gistlangserver.in/Content/WSLToolbar/Scripts/Snippets/js/cdac-gist-
translation-snippet.min.js"></SCRIPT>
```

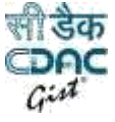

NOTE 1 – This Script tag needs to be added just before the end of <HEAD> Section, This step is common for all three methods as described below.

NOTE 2: CDAC Gist Translation Snippet will translate every English string on the page. If you want some particular data to not get translated add '*NALOC*' as a class selector.

e.g. Do not translate

NOTE 3: You need to import JQuery version 1.11.X and above on the page before this script tag.

## Method 1: Complete control over UI and language selection option

This method allows website developer to design their own UI for translation feature. Developer need to call a function and pass the language name to provide Indian language translation.

### **Integration steps -**

1. User needs to call the function setLanguageForTranslation(LanguageName) on their custom created UI events.

Parameters -

• LanguageName: Name of the supported language for translation (complete language name).

User can create their custom UI like Combo box, button, and hyperlinks and can call this function on respective events.

#### e.g.

Creating an html button and calling function on its click event.

<button id="btn-translate" class="NALOC"<br/>onclick="setLanguageForTranslation('hindi')">Translate To Hindi</button>

NOTE: Language Name should be as described in Table 1.1. Call setLanguageForTranslation('english') to again set the page in English.

### Method 2: Single combo box with language selection option

By using this method a simple combo-box will get inserted in the webpage for language selection as Shown in Fig. 1.2.

Website developer can place this combo-box in any container tag on the web page and apply CSS on this container tag to change the appearance of this combo-box.

4

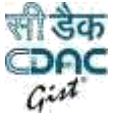

## Integration steps -

Add a container e.g. <div> tag with any ID at the position where you want to place the language selection combo-box to appear on webpage.
 e.g. <DIV id = "CDACGISTWebLocalisationDIV">

Height, Width and other styles can be set by developer of this <DIV> tag to modify the appearance of combo-box, otherwise it will take default.

2. This Id need to be passed to function *setLanguageComboBox(*IdOfContainer), which needs to be called in *Document.Ready(*) event.

```
e.g.

<script>

$(document).ready(function () {

setLanguageComboBox("CDACGISTWebLocalisationDIV ");

});

</script>
```

Note - CSS of the container tag will get applied to the combo box.

## **Method 3:** Language selection option in form of a bar on top of the webpage

In this method user will get translation UI in the form of a bar on the top of the webpage.

This is the easiest way to integrate CDAC GIST Web Translation feature on page but with no control over UI design.

### **Integration steps -**

1. Call the method *showSnippetBar()* inside *document.ready()* event.

e.g.

```
<script>
$(document).ready(function () {
showSnippetBar();
});
</script>
```

# Č

# **Platform Supported**

| Operating System | Browser    | Supported |
|------------------|------------|-----------|
| Windows 7 64 bit | IE 8       | No        |
|                  | IE 9       | No        |
|                  | IE 10      | Yes       |
|                  | IE 11      | Yes       |
|                  | Chrome     | Yes       |
|                  | Firefox    | Yes       |
| Windows 8 64bit  | IE 10      | Yes       |
|                  | IE 11      | Yes       |
|                  | Firefox    | Yes       |
|                  | Chrome     | Yes       |
| Linux(Cent OS 7) | Firefox    | Yes       |
|                  | Chrome     | Yes       |
| Linux(Ubuntu14)  | Firefox    | NO        |
| Android KitKat   | Chrome     | Yes       |
|                  | Opera mini | Yes       |
| Mac OSX          |            | Yes       |

# Appendix

# Behavior of Snippet is case of Go-Translate Plugin is present

## <u>Method 1:</u> Complete control over UI and language selection option And

### **Method 2:** Single combo box with language selection option

Snippet will get removed in case of these two approach as soon as plugin is enabled on chrome browser.

## **Method 3:** Language selection option in form of a bar on top of the webpage

Snippet will not get removed in case of this approach after enabling plugin on chrome browser.

**NOTE:** To enable snippet removal add a class to the html element named "gistLangButton".

EX: <a id="convertToHin" **class="gistLangButton"** onclick="setLanguageForTranslation('hindi')" href="#">Convert To Hindi</a>

6

# **Screenshots**

7

# Method 1: <u>Complete control over UI and language selection option</u>

| सी डैंक<br>CDAC टक्साह FOR DEVELOPMENT OF ADVANCED C                                                                                                    | Skip to mangation ) Skip to<br>OMPUTING                                                                                                    | Skip to havigation   Skip to main content   C-DAE Centres +   Sitemap   Feedback   👔 💿<br>Choose Language +   English   सिन्दी 🗛 A A' 🗛 🦂                                                                                                    |  |
|----------------------------------------------------------------------------------------------------|----------------------------------------------------------------------------------------------------|----------------------------------------------------------------------------------------------------|--|
| About C-DAC Products & Services Research & De                                                                                                    | velopment Press Kit Downloads Careers Tenders Con                                                                                                    | tact Us Search Q                                                                                                    |  |
| O bio                                                                                                    | January 19-21, 2016<br>Accelerating Bl                                                                                                    | IOLOGY 2016<br>oding the Deluge                                                                                                    |  |
| • Dur wide range of products, services and solutions are de                                                                                                    | uct 🔹 Accelerating Biology 🕹 Training 🄮 Monthan A                                                                                                    | waid 2015                                                                                                    |  |
| Amounter & Transing                                                                                                    | Ing solutions to technical consultancy, training and ecovernance                                                                                                    | Professional<br>Breitense, VLVA,<br>Entracided Sysams                                                                                                    |  |
| 🟴 Latest Updates                                                                                                    | 🕫 Education & Training                                                                                                    | III Tenders                                                                                                    |  |
| EDI for Transfer of Technology (ToT) for m Deerghayu<br>and Wirkless ECD Sensor C-DAC Mohall     C EAC colobrates Digital India Week     Open Design Contest: PC Based Oscilloscope and<br>Function Generator | Next batch of PG Diplama Courses commencing on<br>17th February, 2016.     ECAT Application Dates : 23 October - 23 November,<br>2015 : CCAT on 6 and 13 December 2015.     Excellent placements in the August 2014 and February<br>2015 batches of PG Diploma | C-DAC Pune Invites bids for providing services of AMC<br>of Precision Air Condition Systems     C-DAC Mohali Invite quotations for punchase of Laptop     C-CAC ThirtwinnetClapurant Invites tender for Supply<br>and Initialiation of Field Instruments and Cables |  |

## Method 2: Single combo box with language selection option

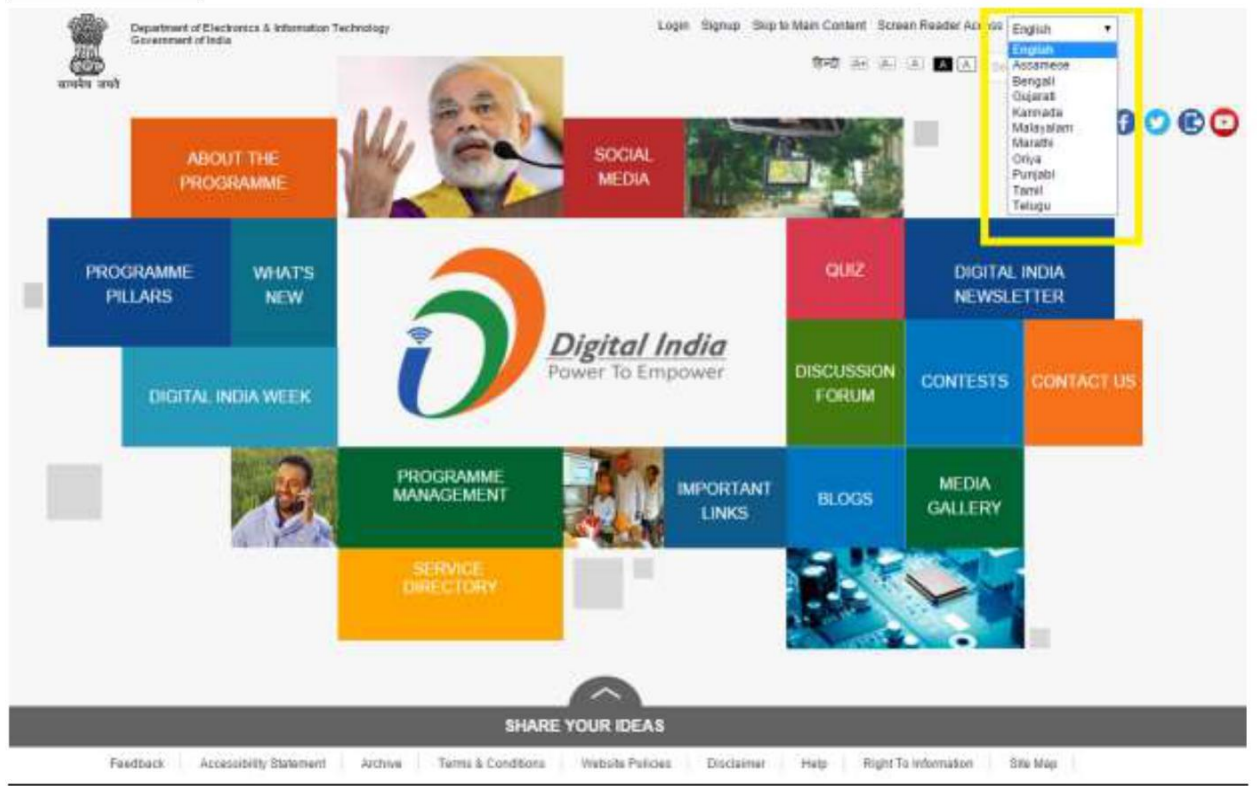

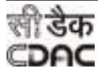

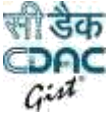

### Method 3: Language selection option in form of a bar on top of the webpage

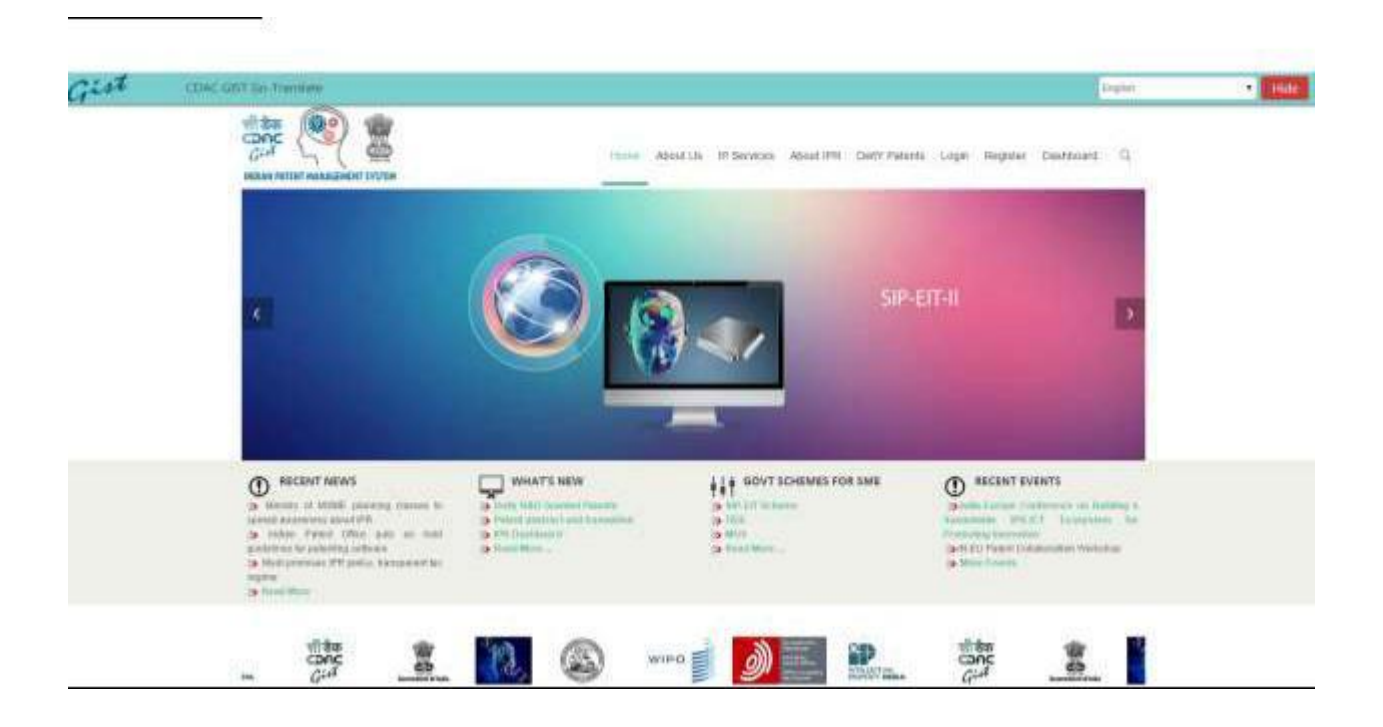

# **Contact Us**

For further queries related to the product please contact us on: <a href="mailto:lpmf.gist@cdac.in">lpmf.gist@cdac.in</a>

8